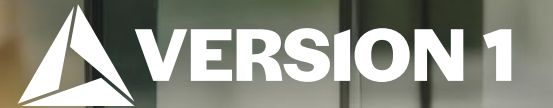

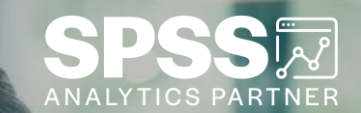

## Quick Sort

Tech Tips – IBM SPSS Statistics

Classification: Controlled. Copyright ©2024 Version 1. All rights reserved.

## **Tech Tips – Quick Sort**

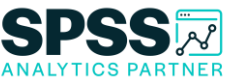

- Did you know that there is an easy way to quickly sort your data in Statistics?
- Users can quickly sort data in Statistics by right clicking on the column and selecting **Sort Ascending** or **Sort Descending**.

|    | E RINCOM | Cut Cut                     |
|----|----------|-----------------------------|
| 10 | 99       | Copy                        |
| 10 | 99       | Conv with Variable Names    |
| 12 | 99       | Copy with Vallable Marines  |
| 9  | 99       | Copy with Variable Labels   |
| 2  | 99       | Edit Variable Na <u>m</u> e |
| 12 | 99       | Paste                       |
| 13 | 99       | Clear                       |
| 12 | 99       |                             |
| 11 | 99       | Hide Column(s)              |
| 9  | 99       | Unhide column(s)            |
| 12 | 99       | Insert Variable             |
| 11 | 99       | Set Assending               |
| 11 | 99       | Soft Ascending              |
| 4  |          | Sort <u>D</u> escending     |
| 13 | 99       | Variable Information        |
| 12 | 99       | -<br>Description Statistics |
| 98 | 99       | Descriptive Statistics      |
| 12 | 99       | Spelling                    |
| 12 | 99       | aaaaa.oo 3 J                |
| 98 | 99       | 999999.00 3 1               |
| 12 | 99       | 999999.00 3 1               |

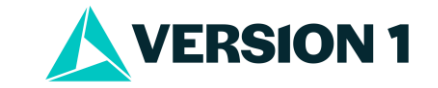

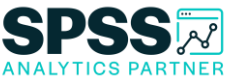

## **Tech Tips – Quick Sort**

• Click on the column you want to sort. Here we selected 'INCOME\_ACTUAL'. The column should be highlighted. Then right click and select the method of sorting. You data will now be sorted by income.

| INCOME_ACT | 👷 REGIO 🧕 WRKST 🔗 HRS                    |  |  |
|------------|------------------------------------------|--|--|
| * UAL      | Cu <u>t</u>                              |  |  |
| 14495.9    | <u>C</u> opy<br>Copy with Variable Names |  |  |
| 37434.6    | Copy with Variable Labels                |  |  |
|            | Edit Variable Na <u>m</u> e              |  |  |
| 12457.1    | Paste                                    |  |  |
| 1386.5     | Laste                                    |  |  |
| 18290.8    | Cl <u>e</u> ar                           |  |  |
| 62794.7    | Hide Column(s)                           |  |  |
| 31855.4    | <u>U</u> nhide column(s)                 |  |  |
| 73571.0    | Insert V <u>a</u> riable                 |  |  |
| 8827.3     | Sort Ascending                           |  |  |
| 999998.0   | Sort Descending                          |  |  |

| AGEKDB | 💰 RAC |    | W  | INCOME_ACT |
|--------|-------|----|----|------------|
|        | 1     | 12 | 12 | 98549.02   |
| 22     | 1     | 12 | 12 | 98441.03   |
| 17     | 1     | 12 | 12 | 98220.48   |
| 20     | 1     | 12 | 12 | 98103.02   |
|        | 3     | 12 | 12 | 98056.84   |
|        | 1     | 12 | 12 | 98048.53   |
| 26     | 1     | 12 | 12 | 98044.22   |
| 26     | 1     | 12 | 12 | 98039.61   |
| 32     | 1     | 12 | 12 | 98024.16   |
|        | 1     | 12 | 12 | 97903.15   |
| -      | 1     | 12 | 12 | 97817.21   |
|        | 3     | 12 | 12 | 97793.05   |
|        | 1     | 12 | 12 | 97649.96   |
| 26     | 1     | 12 | 12 | 97627.18   |
| 27     | 1     | 12 | 12 | 97600.79   |
|        | 1     | 12 | 12 | 97594.18   |
| 26     | 1     | 12 | 12 | 97342.92   |
| 23     | 2     | 12 | 12 | 97218.76   |
| 31     | 1     | 12 | 12 | 97172.88   |
|        | 2     | 12 | 12 | 97108.70   |
| 33     | 1     | 12 | 12 | 97056.80   |
| 18     | 2     | 12 | 12 | 97049.18   |

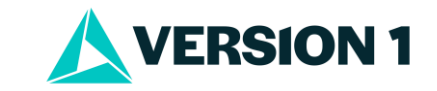

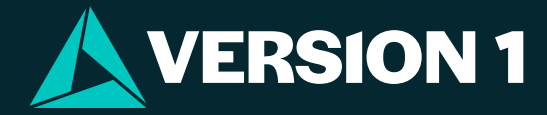

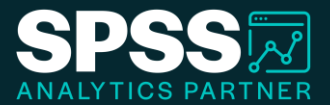

## Thank You

For more information

please visit spssanalyticspartner.com

Classification: Controlled. Copyright ©2024 Version 1. All rights reserved.

Classification: Controllec